## Notes for Users

When you create a password-protected PDF file using the scanner function and encrypt the file, be sure to check the **Note** of this procedure in the user manual while following the below procedure.

## **Encrypting PDF files**

- 1. Press [Send File Type / Name].
- 2. Check that [PDF] or [High Compression PDF] is selected.
- 3. Press [Security Settings].
- 4. Select [Encryption].
- 5. In [Encrypt Document], select [On].
- 6. In [Password], press [Enter].
- Enter a password, and then press [OK]. The password entered here will be required to open the PDF file.
- 8. Enter the password again, and then press [OK].
- 9. In [Encryption Level], select [40 bit RC4] or [128 bit RC4] or [128bit AES]
- 10. Press [OK] twice.

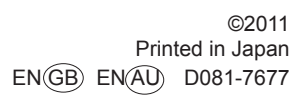

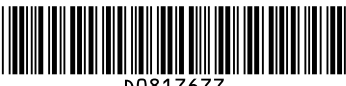

DO81767